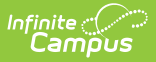

## **Student Bus Assignment**

Last Modified on 08/08/2025 12:00 pm CDT

Report Logic | Report Editor | Generate the Student Bus Report

Tool Search: Student Bus Assignment

The Student Bus Assignment Report prints bus information for students in either list or badge form. The report can be generated based on bus number or teacher, and will print student transportation data as of the entered effective date. Use Avery Labels 74541 for best results when printing in badge format.

See the <u>Printing Labels</u> information for additional settings that may need to be modified prior to printing this report.

| npus                                                                                                    |                                                                                                    |
|----------------------------------------------------------------------------------------------------|----------------------------------------------------------------------------------------------------|
|                                                                                                    |                                                                                                    |
| us Assignment Report                                                                                                    |                                                                                                    |
| The Bus Assignment Report will print bus info<br>based on bus number or teacher. Transportat<br>by Bus Number will sort the data by student,<br>bus, with page breaks between each teacher.<br>"None" in Acrobat Reader. | ormation for students in list or badge format. The report can be generated<br>tion data that is active on the Transportation Effective Date will print. Printing<br>with page breaks between each bus. Printing by teacher will sort the data by<br>. For best printing results use Avery 74541 badges and set Page Scaling to |
| How would you like to print this report?                                                                                                    |                                                                                                    |
| By Bus Number (sorted by student)     All Buses                                                                                                    |                                                                                                    |
| O By teacher (sorted by bus)<br>All Teachers                                                                                                    | Period: 1 V Period Schedule: Daily V                                                                                                    |
| *Transportation/Enrollment Effective Date:                                                                                                    | 07/29/2024                                                                                                    |
| Select the route information would you like to                                                                                                    | o include in the report?                                                                                                    |
| * Route Type<br>TS: To School                                                                                                    |                                                                                                    |
| Select the Location                                                                                                    |                                                                                                    |
| O Pick-up Location                                                                                                    |                                                                                                    |
| Drop-off Location                                                                                                    |                                                                                                    |
| How would you like to format the report?                                                                                                    |                                                                                                    |
| Print list                                                                                                    |                                                                                                    |
| O Print bus badges                                                                                                    |                                                                                                    |
| With pictures                                                                                                    |                                                                                                    |
| <ul> <li>Without pictures</li> </ul>                                                                                                    |                                                                                                    |
| Skip page breaks (use this when print                                                                                                    | ing badges to avoid blank badges)                                                                                                    |
| Include homeroom teacher                                                                                                    |                                                                                                    |
| Include student grade level                                                                                                    |                                                                                                    |
| Report Format: PDF 🗸                                                                                                    |                                                                                                    |
| G                                                                                                    | enerate Report                                                                                                    |
|                                                                                                    |                                                                                                    |
|                                                                                                    |                                                                                                    |
| Stu                                                                                                    | ident Bus Assignment Report                                                                                                    |

See the <u>Transportation Reports Tool Rights</u> for information on available tool rights.

## **Report Logic**

This report will print student transportation data entered on the <u>Transportation</u> tab as of the entered **Transportation/Enrollment Effective Date**. Only students who have active

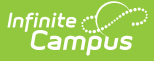

transportation records on the entered date will be included with the data from the transportation record active on that date.

Bus information looks first for the bus number, then a bus ID (internal identification number) for proper grouping.

## **Report Editor**

The following information details the available options on the Student Bus Assignment Report.

| Option               | Description                                                                                                    |
|----------------------|----------------------------------------------------------------------------------------------------|
| Print<br>Selection   | This report can be printed by <b>Bus Number</b> (sorted by student) or <b>by Teacher</b> (sorted by bus). When generating by Bus Number, select a specific bus number from the dropdown list, or leave the selection at All Buses.                                                                                                    |
|                      | When generating the report by Teacher, select a specific teacher or leave the selection at <b>All Teachers</b> . Further sorting can be done by choosing a <b>Period</b> and a <b>Period Schedule</b> .                                                                                                    |
|                      | Also enter a <b>Transportation/Enrollment Effective Date</b> in <i>mmddyy</i> format.<br>This date is defaulted to the current date and will cause the report to only<br>include students who are actively enrolled and have a transportation record as<br>of the entered date.                                                                     |
| Route<br>Information | This report can print <b>Route Type</b> information, specifying either <b>Pick-up</b><br><b>Location</b> or <b>Drop-off Location</b> .                                                                                                    |
| Report<br>Options    | Determine how the report prints - in a <b>List</b> or as <b>Badges</b> . When printing as a badge, select options to include student pictures and to skip the printing of page breaks. Page breaks are inserted between buses when printing by bus, or between teachers when printing by teachers, unless the Skip Page Breaks options is selected. |
|                      | Also, determine if the report should include <b>homeroom teachers</b> and the <b>students' grade levels</b> .                                                                                                    |
|                      | Then, choose how the report prints by selecting either PDF or DOCX from the <b>Report Format</b> field.                                                                                                    |

## **Generate the Student Bus Report**

- 1. Select the appropriate option for printing this report by **Bus Number** or **By Teacher**. Make additional teacher options as desired.
- 2. Enter a **Transportation/Enrollment Effective Date** in *mmddyy* format.
- 3. Select the **Route Type**.
- 4. Select the Location of the Route Type.
- 5. Select the appropriate options for the format of this report by choosing either the **Print List**

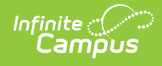

or the **Print Bus Badges** options.

- 6. If the homeroom teacher should be printed on the report, mark the **Include homeroom teacher** checkbox.
- 7. If the student's grade level should be printed on the report, mark the **Include student** grade level checkbox.
- 8. Select the **Report Format**.
- 9. Click the Generate Report button.

| 23<br>Harris<br>5856 Peachtree Parkw<br>Generate on 06/27/2024             | 5-24<br>on High<br>ay, Metro City DI<br>01:40:41 PM Pa | E 55436<br>age 1 of 1                                    | Stud                                                      | dent Bus Assignments<br>Bus: 12<br>Effective Date: 06/27/2024                        |
|----------------------------------------------------------------------------|--------------------------------------------------------|----------------------------------------------------------|-----------------------------------------------------------|--------------------------------------------------------------------------------------|
|                                                                            |                                                        |                                                          |                                                           |                                                                                      |
| Student                                                                    | To Scho<br>Bus                                         | ol<br>Time                                               | Location                                                  | Days Of Week                                                                         |
| Student<br>Dylan Abegg                                                     | To Scho<br>Bus<br>12                                   | Time<br>07:00 AM                                         | Location<br>4321 109th Ave NE                             | Days Of Week<br>M, Tu, W, Th, F                                                      |
| <sup>Student</sup><br>Dylan Abegg<br>Vallace Abegg                         | To Scho<br>Bus<br>12<br>12                             | 001<br>Time<br>07:00 AM<br>06:10 AM                      | Location<br>4321 109th Ave NE<br>Pick Up Location         | Days Of Week<br>M, Tu, W, Th, F<br>M, W, Th, F                                       |
| <sup>itudent</sup><br>Iylan Abegg<br>Vallace Abegg<br>ilana Ahmed          | To Scho<br>Bus<br>12<br>12<br>12                       | 07:00 AM<br>07:00 AM<br>06:10 AM<br>07:03 AM             | Location<br>4321 109th Ave NE<br>Pick Up Location<br>Home | Days Of Week<br>M, Tu, W, Th, F<br>M, W, Th, F<br>M, Tu, W, Th, F                    |
| itudent<br>)ylan Abegg<br>Vallace Abegg<br>3iana Ahmed<br>)allas Alborough | To Scho<br>Bus<br>12<br>12<br>12<br>12<br>12           | 07:00 AM<br>06:10 AM<br>07:03 AM<br>07:03 AM<br>07:12 AM | Location<br>4321 109th Ave NE<br>Pick Up Location<br>Home | Days Of Week<br>M, Tu, W, Th, F<br>M, W, Th, F<br>M, Tu, W, Th, F<br>M, Tu, W, Th, F |